# **HIKVISIO**N

| Title:   | DS-PWA32 How to Upgrade Wireless Output   | Version: | v1.0 | Date: | 12/05/2019 |
|----------|-------------------------------------------|----------|------|-------|------------|
|          | Expander by RS232 Cable                   |          |      |       |            |
| Product: | AX Series Wireless Security Control Panel |          |      | Page: | 1 of 6     |

### Preparation

- 1. Wireless Output Expander DS-PM-WO2/8, before 11/2019
- 2. RS232 serial port cable
- 3. Software SecureCRT and TFTP (/20 Alarm/Hikvision/11 Installation&How to/Tool/)
- 4. Firmware HIA\_CN\_STD\_V1.2.3\_Build190828(433MHz) HIA\_EN\_STD\_V1.1.0\_Build190828 (868MHz)

## How to Upgrade AX Hub Wireless Control Panel by RS232 Cable

To support AX Hub Wireless Control Panel 1.0.5 function, Wireless Output Expander DS-PM-WO2/8 support continuous output. In this situation, Wireless Output Expander DS-PM-WO2/8 need to be upgraded by RS232 cable.

### 1. Connect laptop USB port with Wireless Output Expander by RS232 cable.

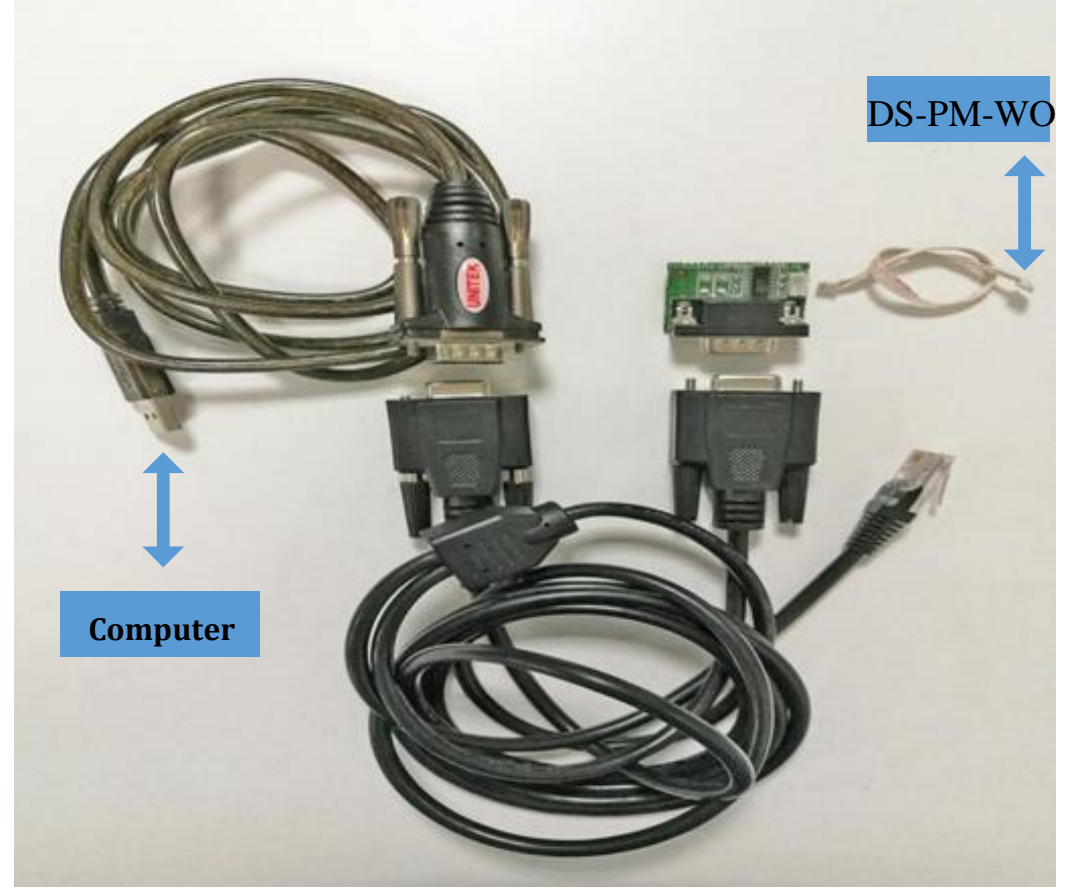

© Hangzhou Hikvision Digital Technology Co.,Ltd. All Rights Reserved. No.555 Qianmo Road, Binjiang District, Hangzhou 310052, China • Tel: +86-571-8807-5998 • Fax: +1 909-595-0788 E-Mail: <u>support@hikvision.com</u> • <u>www.hikvision.com</u>

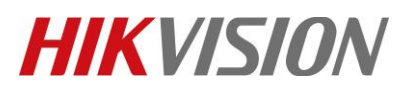

| Title:   | DS-PWA32 How to Upgrade Wireless Output   | Version: | v1.0 | Date: | 12/05/2019 |
|----------|-------------------------------------------|----------|------|-------|------------|
|          | Expander by RS232 Cable                   |          |      |       |            |
| Product: | AX Series Wireless Security Control Panel |          |      | Page: | 2 of 6     |

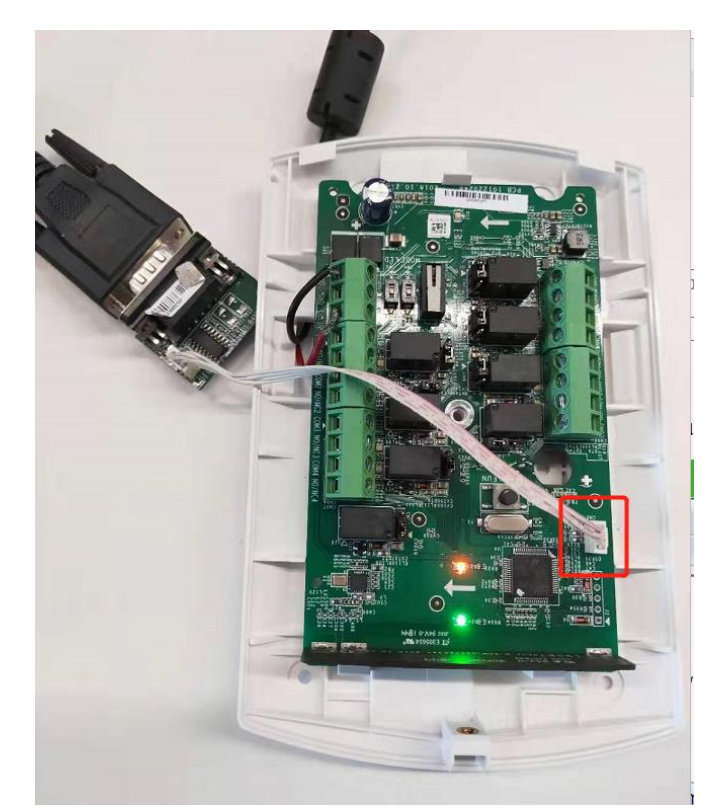

2. Check the COM port in computer's device management.

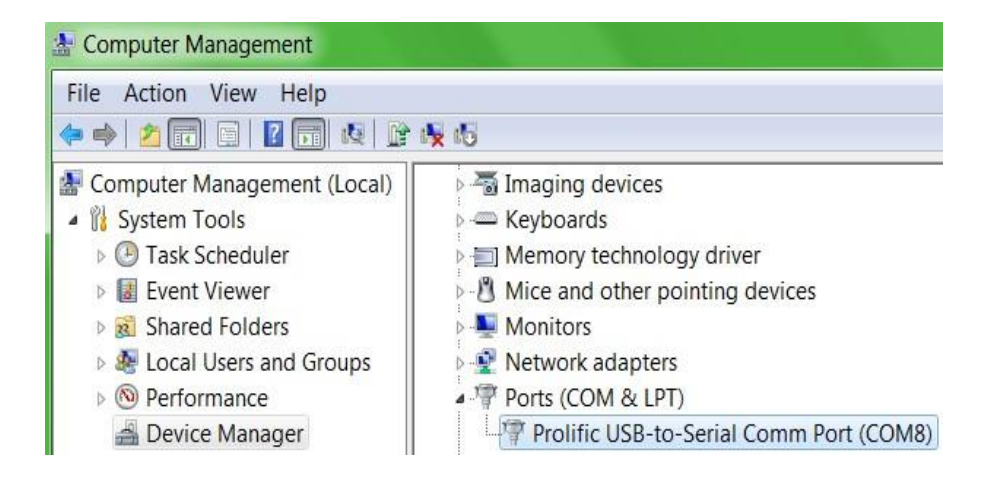

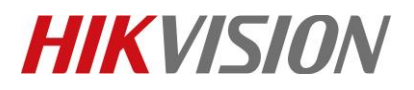

| Title:   | DS-PWA32 How to Upgrade Wireless Output<br>Expander by RS232 Cable | Version: | v1.0 | Date: | 12/05/2019 |
|----------|--------------------------------------------------------------------|----------|------|-------|------------|
| Product: | AX Series Wireless Security Control Panel                          |          |      | Page: | 3 of 6     |

3. Open SecureCRT and configure below parameters.

|                    | Serial   | -            |
|--------------------|----------|--------------|
| P <u>o</u> rt:     | COM8 👻   | Flow Control |
| Baud rate:         | 115200 - |              |
| <u>D</u> ata bits: | 8 🔻      |              |
| P <u>a</u> rity:   | None 🔻   |              |
| <u>S</u> top bits: | 1 -      |              |
|                    |          |              |

4. Press U within 5 seconds. And Input 1 for update firmware. It will show Waiting for the file to be sent:

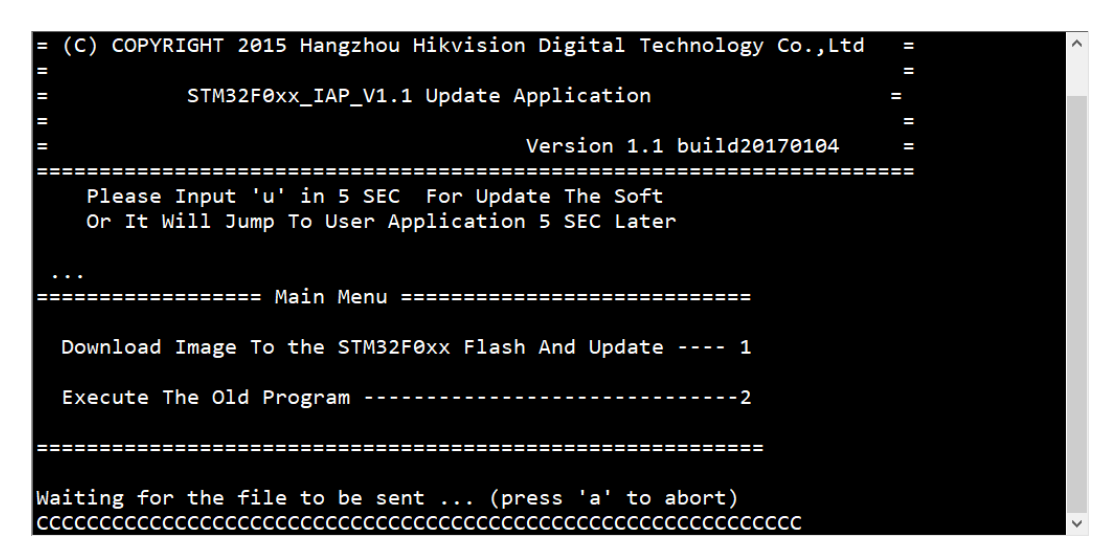

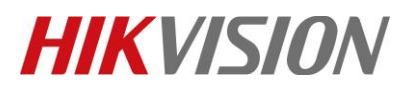

| Title:   | DS-PWA32 How to Upgrade Wireless Output   | Version: | v1.0 | Date: | 12/05/2019 |
|----------|-------------------------------------------|----------|------|-------|------------|
|          | Expander by RS232 Cable                   |          |      |       |            |
| Product: | AX Series Wireless Security Control Panel |          |      | Page: | 4 of 6     |

5. Choose "Send Yomdem" as shown in below image.

| 🕞 serial-com3 - SecureCRT                                    |                                      |                                  | -           |  |  | $\times$ |  |
|--------------------------------------------------------------|--------------------------------------|----------------------------------|-------------|--|--|----------|--|
| File Edit View Options Tr                                    | ansfer Script Tools Wir              | ndow Help                        |             |  |  |          |  |
| 🖏 🖏 🗔 🖏 💫 🗈 🐍                                                | Send ASCII                           | 2   🛃                            |             |  |  |          |  |
| < serial-com3 🗙                                              | Receive ASCII                        |                                  |             |  |  | ₫ ₽      |  |
| = (C) COPYRIGHT 20                                           | Send Binary                          | ion Digital Technology Co.,Ltd   | =           |  |  | ^        |  |
| =<br>= STM32I<br>=                                           | Send Xmodem<br>Receive Xmodem        | Application                      | =<br>=<br>= |  |  |          |  |
| =                                                            | Send Ymodem                          | Version 1.1 build20170104        | =           |  |  |          |  |
| Please Input<br>Or It Will Ju                                | Receive Ymodem<br>Zmodem Upload List | odate The Soft<br>on 5 SEC Later |             |  |  |          |  |
| Start Zmodem Upload<br><br>================================= |                                      |                                  |             |  |  |          |  |
| Execute The Old Program2                                     |                                      |                                  |             |  |  |          |  |
| Waiting for the file to be sent (press 'a' to abort)         |                                      |                                  |             |  |  |          |  |

6. Choose Firmware and Add to transfer list, and Click OK to start transfer.

| 🕞 Select Files to   | o Send using Ymodem               |                          | ×            |
|---------------------|-----------------------------------|--------------------------|--------------|
| 查找范围( <u>l</u> ):   | DS-PM-WO 433MHz                   | - 6 👂 🗁 🖽 -              |              |
| 名称<br>i HIA_CN_STD  | ^<br>0_V1.2.3_Build190828         | 修改日期<br>2019/10/28 15:53 | 类型<br>BIN 文件 |
| <                   |                                   |                          | >            |
| 文件名( <u>N</u> ):    |                                   |                          | Add          |
| 文件类型(工):            | All Files (*.*)                   |                          | ~            |
| Eiles to send:      |                                   |                          |              |
| C:\Users\ruanzaishe | ng\Desktop\DS-PM-WO 433MHz\HIA_CN | Remove                   |              |
|                     | 2                                 |                          |              |

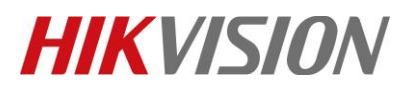

| Title:   | DS-PWA32 How to Upgrade Wireless Output   | Version: | v1.0 | Date: | 12/05/2019 |
|----------|-------------------------------------------|----------|------|-------|------------|
|          | Expander by RS232 Cable                   |          |      |       |            |
| Product: | AX Series Wireless Security Control Panel |          |      | Page: | 5 of 6     |

7. It will upgrade automatically after transfer finished. When showing **RESET** from POR RST, means upgrade finished.

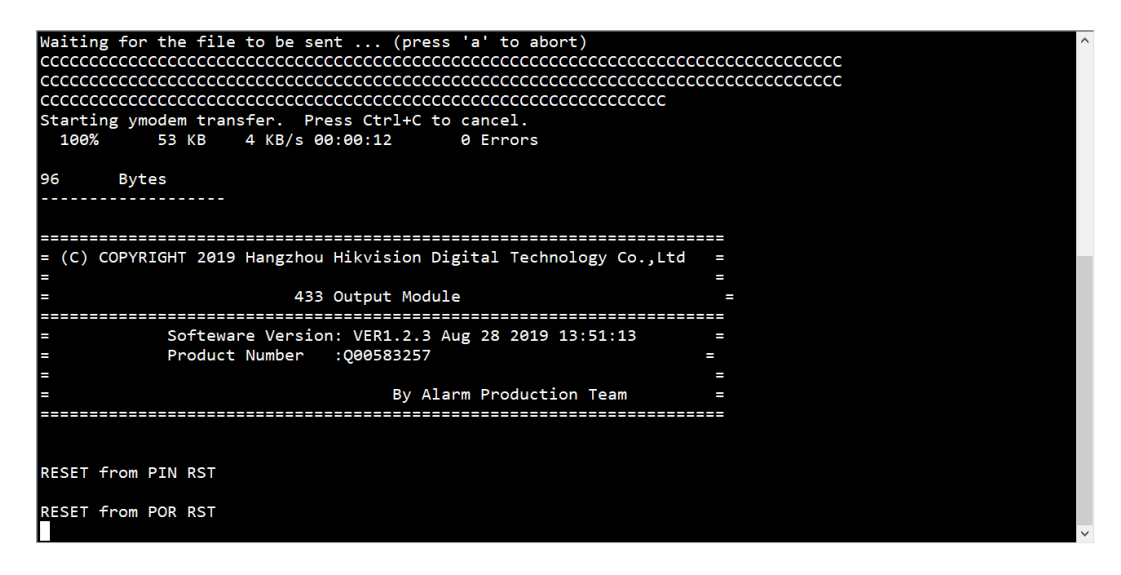

8. Power off Wireless Output Expander, and then power on to check the version.

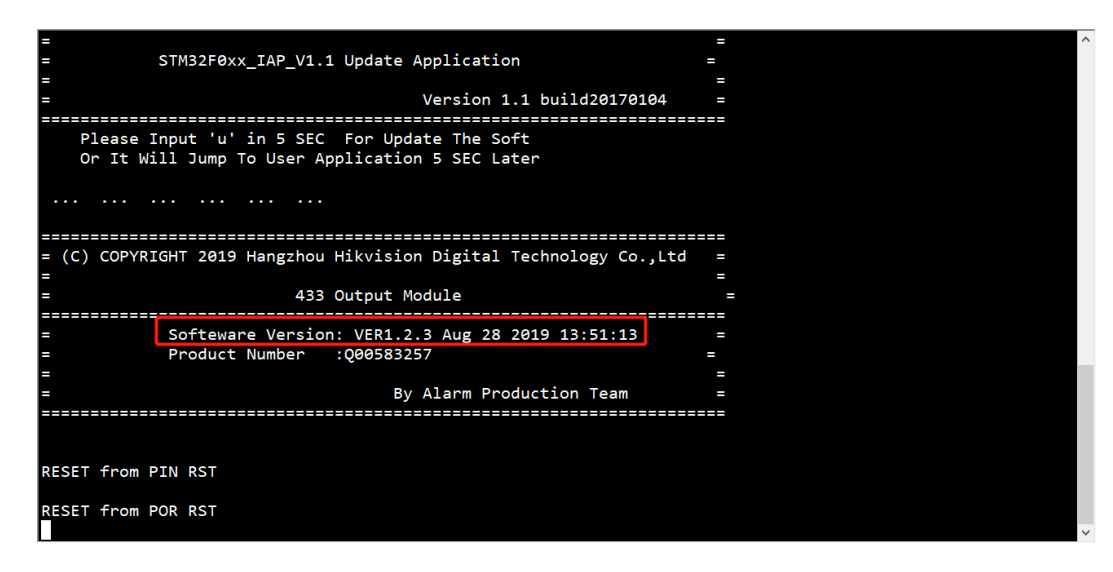

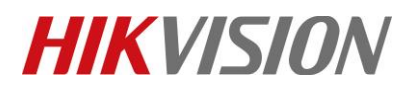

| Title:   | DS-PWA32 How to Upgrade Wireless Output   | Version: | v1.0 | Date: | 12/05/2019 |
|----------|-------------------------------------------|----------|------|-------|------------|
|          | Expander by RS232 Cable                   |          |      |       |            |
| Product: | AX Series Wireless Security Control Panel |          |      | Page: | 6 of 6     |

# First Choice for Security Professionals *HIKVISION* Technical Support